## **COURAGE PAGE REGISTRATION**

Step 1: Go mpssociety.org and select Give from the menu. Within the subheadings, choose Other and then Courage Pages.

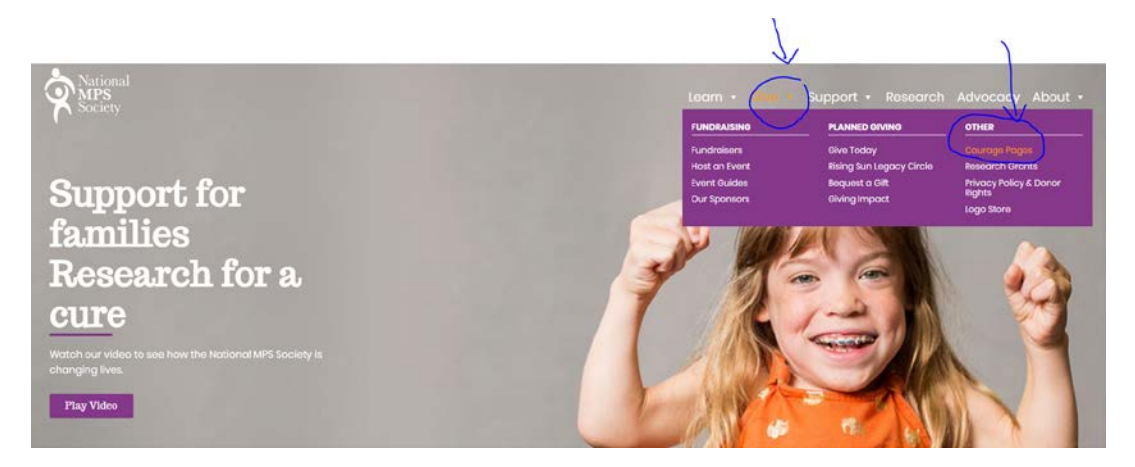

Step 2: Choose Register from the menu on the left-hand side of the page.

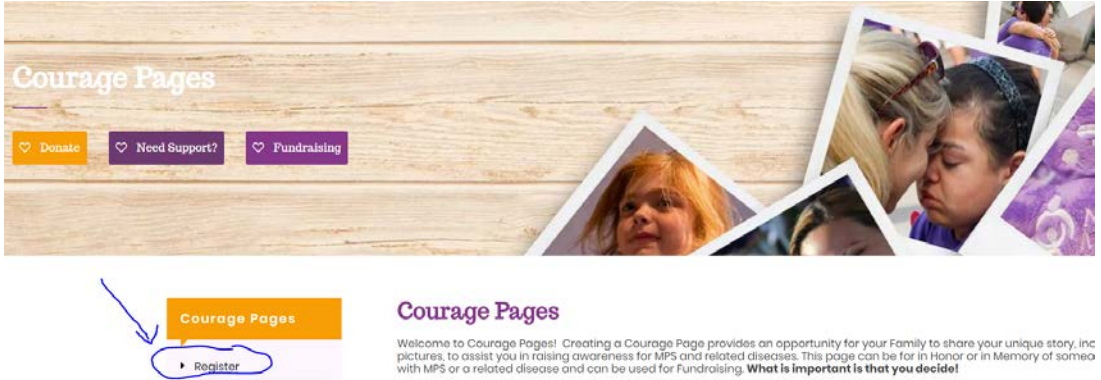

Our hope is that through Courage Pages, you are enabled to share your rare disease story with loved ones, friends, colleagues physicians, legislations and anyone that wants to learn more about MPS and related diseases. Your story can include multiple p and be updated as often by you as aften as you like!

This is a terrific platform for raising funds and to tie into a fundraising event, you decide! Families have raised over \$100,000 through Courage Pages and allocated the funds as they wanted – whether this is for syndrome specific research, family su or legislative efforts.

## Step 3: Fill out all required fields (marked with red asterisks).

Update Page

| Courage Pages | negister                                                                                                    |      |  |
|---------------|----------------------------------------------------------------------------------------------------|------|--|
| Register      | If you are instructed in building your own webpage for your loved one it is easy! If you prefar for the Society to build the page for<br>you, we have an <u>action application</u> you can till out. If you need a form mailed to you pieces contact Tarri Kein at<br>temperationsciency or a call the Society. |      |  |
| Update rege   | Use this form to register a new courage page to help raise donations for an individual                                                                                                    |      |  |
|               | Name of Recipient *                                                                                                    |      |  |
|               | First                                                                                                    | LONE |  |
|               | Syndrome *                                                                                                    |      |  |
|               | MPS1                                                                                                    |      |  |
|               | Bio *<br>write a couple sentences to introduce the peneminines and electroning the owings page to                                                                                                    |      |  |
|               |                                                                                                    |      |  |
|               |                                                                                                    |      |  |
|               |                                                                                                    |      |  |
|               |                                                                                                    |      |  |
|               |                                                                                                    |      |  |

## Step 4: Add photo files.

| in Background Photo                                                                      |
|------------------------------------------------------------------------------------------|
| ad a larger sized photo to be featured on the courage page. 2MB max file size.           |
| oose File No file chosen                                                                 |
| file Photo *                                                                             |
| ad a smaller sized portrait photo to be featured on the courage page. 2MB max file size. |
| oose File No file chosen                                                                 |
| lery Photos                                                                              |
| ad photos to be featured on the courage page. 2MB max file size.                         |
| Drop files here or                                                                       |
| Select files                                                                             |
|                                                                                          |

## Step 5: Confirmation

You should receive a confirmation message that your information has been submitted. Please allow time for your submission to be approved.

Thank you for submitting your courage page. We will review your submission and publish it to the website as soon as possible.